## Ghid Conectare Moodle

Urmati instructiunile din ghid pentru accesarea contului de e-mail. Acest ghid il gasiti accesand link-ul: <u>Ghid-setare-</u> <u>accesare-cont-de-email.pdf (unmb.ro)</u>, sau pe site-ul unmb.ro , studenti, anunturi, "Ghid accesare e-mail institutional"

Pentru prima logare in moodle (sau in cazul in care vreti sa schimbati parola) accesati www.unmb.ro -> cont student -> conectare -> si accesati link-ul "Ati uitat numele de utilizator sau parola?", unde dati cautare dupa numele de utilizator (fara @student.unmb.ro). Pe adresa de email institutionala o sa va vina un email - accesati linkul din acel email si introduceti o noua parola conform intructiunilor.

Pentru accesarea moodle va logati numai din site-ul <u>www.unmb.ro</u> -> cont student -> conectare cu username (fara @student.unmb.ro / de ex: ion.gheorghe) si parola nou configurata.

Nu folositi aplicatia de pe telefon, deoarece nu functioneaza.